To compile Java programs, the JDK is needed as well as a text editor.

The Java JDK can be downloaded from the Oracle website along with the IDE Netbeans

## Go to <a href="http://www.oracle.com/">http://www.oracle.com/</a>

### Hover over Downloads then click on Java for Developers

| ← → C 🗋 www.oracle.com/index.html |                                                                                                    |                                                                                                    |                                                                                                    |                                                                                                    |
|-----------------------------------|----------------------------------------------------------------------------------------------------|----------------------------------------------------------------------------------------------------|----------------------------------------------------------------------------------------------------|----------------------------------------------------------------------------------------------------|
| ORACLE                            | Sign In/Register Help Coun<br>Products Solutions                                                                                                    | try ~ Communities ~ I am a<br>Downloads Store                                                                                                    | ✓ I want to ✓ Search<br>Support Training Partn                                                                                                    | Q ers About OTN                                                                                                    |
| Popular<br>Downloads              | Database<br>Oracle Database<br>MySQL<br>Oracle Berkeley DB<br>Oracle Instant Client<br>Oracle Application Express<br>See All<br>Middleware<br>Oracle Fusion Middleware<br>(including Oracle WebLogic Server)<br>Oracle JRockit | Enterprise Management<br>Oracle Enterprise Manager<br>Oracle Application Testing Suite<br>See All<br>Server and Storage Systems<br>Solaris<br>Linux and Oracle VM<br>Firmware<br>See All | Developer Tools<br>SQL Developer<br>JDeveloper and ADF<br>Developer Tools for Visual Studio<br>Enterprise Pack for Eclipse<br>NetBeans IDE<br>See All<br>Prebuilt Developer VMs | Applications<br>Oracle Fusion Applications, Oracle<br>E-Business Suite, PeopleSoft, JD<br>Edwards, Siebel CRM<br>Aglie<br>AutoVue<br>See All |

## Click on the Download button under NetBeans:

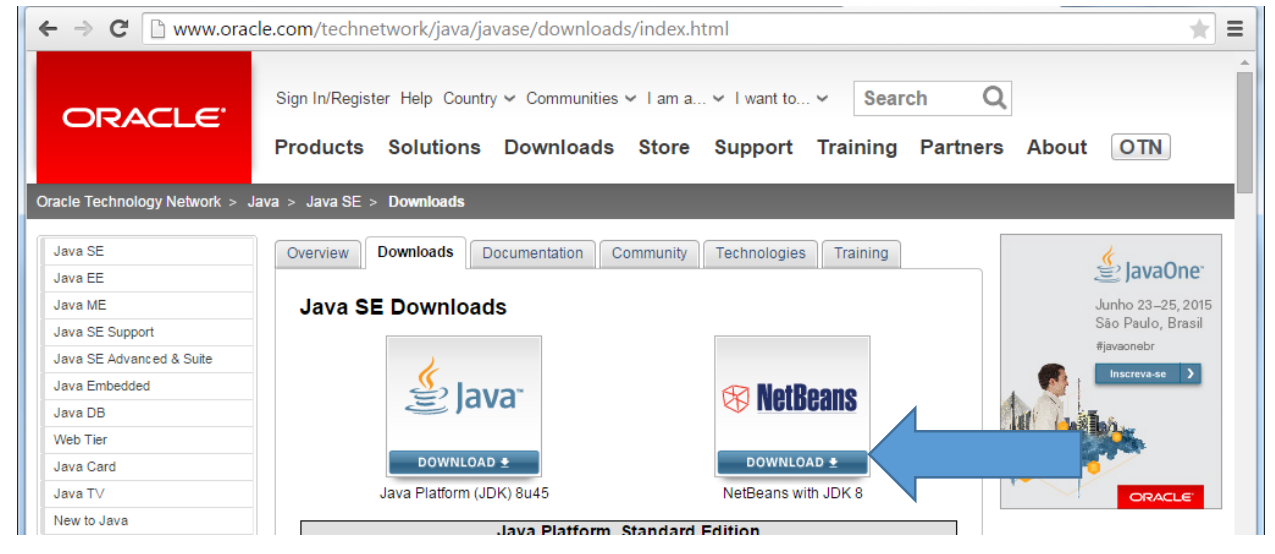

Note: current update as of 9/2/15 is 60

Review the license agreement then Click on **Accept License Agreement** – then click on the download for your OS

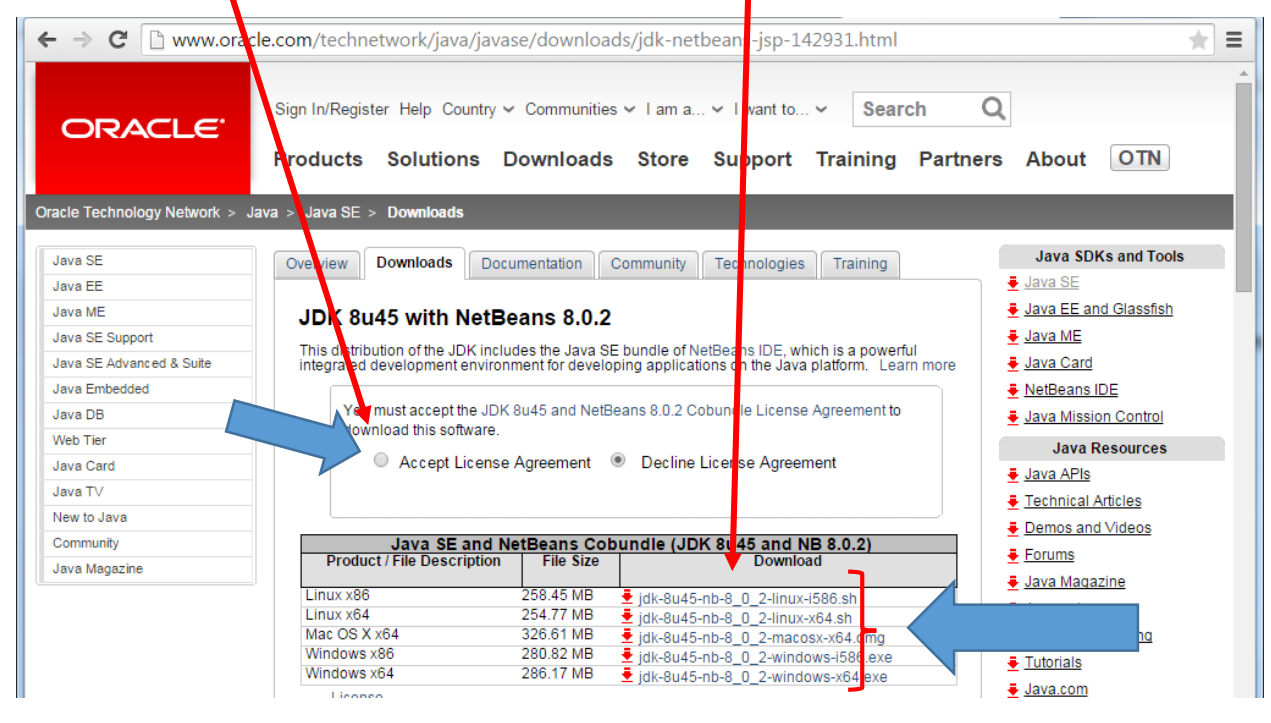

Note: current update as of 9/2/15 is 60

The download time for the 281 MB file depends on your connection speed:

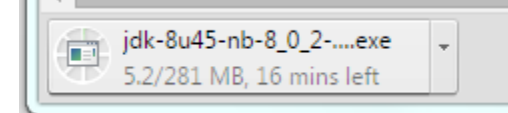

After download is done, click on .exe to run

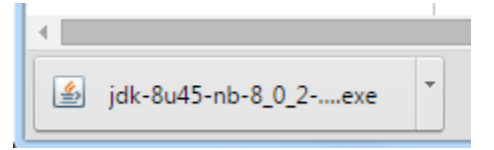

Note: current update as of 9/2/15 is 60

If you get a message like this, click Yes:

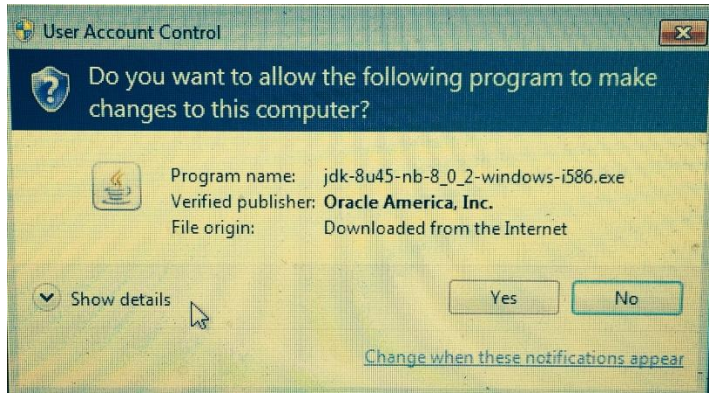

| Click <b>Next</b> :  | Note: current update as of 9/2/15 is 60                                                                     |                             |
|----------------------|----------------------------------------------------------------------------------------------------|-----------------------------|
| 실 Java SE Developmen | t Kit and NetBeans IDE Installer                                                                            |                             |
| Java™                | Welcome to the JDK 8 Update 45 and<br>Installer<br>The installer will install the JDK 8 Update 45 and NetBe | NetBeans IDE 8.0.2          |
| ORACLE               |                                                                                                    | Installation Size: 749.3 MB |
|                      |                                                                                                    | Next > Cancel               |

| 🏂 Java S                         | Development Kit and NetBeans IDE Installer                                                                                                    | X        |
|----------------------------------|----------------------------------------------------------------------------------------------------|----------|
| Sil) Java                        | JUnit License Agreement<br>Please read the following license agreement carefully.                                                                                                    | ORACLE   |
| JUnit                            | Public License – v. 1.0                                                                                                    | A<br>III |
| THE AC<br>LICENSE<br>CONSTI      | COMPANYING PROGRAM IS PROVIDED UNDER THE TERMS OF THIS COMMON PUBLIC<br>("AGREEMENT"). ANY USE, REPRODUCTION OR DISTRIBUTION OF THE PROGRAM<br>TUTES RECIPIENT'S ACCEPTANCE OF THIS AGREEMENT. |          |
| 1. DEFI                          | NITIONS                                                                                                    |          |
| "Contrib                         | ution" means:                                                                                                    |          |
| a) in the<br>docume<br>b) in the | case of the initial Contributor, the initial code and<br>ntation distributed under this Agreement, and<br>case of each subsequent Contributor:                                                 |          |
| i) chang                         | es to the Program, and                                                                                                    |          |
| Lii).additi                      | ons to the Program.                                                                                                    | <b>T</b> |
| JUnit is a                       | Java unit testing framework                                                                                                    |          |
| ○ <u>1 acc</u>                   | ept the terms in the license agreement. Install JUnit                                                                                                    |          |
| ⊚ <u>D</u> o n                   | ot install JUnit                                                                                                    |          |
|                                  | < <u>B</u> ack <u>N</u> ext                                                                                                    | > Cancel |

## Review the terms, click I accept... and then click Next

| Java SE Development Kit and NetBeans IDE Installer                                             |            |
|------------------------------------------------------------------------------------------------|------------|
| Java SE Developer Kit (JDK) 8 Update 45 Installation<br>Choose the installation folder for JDK | ORACLE     |
| Install the JDK™ to:                                                                           |            |
| C:\Program Files\Java\jdk1.8.0_45                                                              | Browse     |
|                                                                                                |            |
|                                                                                                |            |
|                                                                                                |            |
|                                                                                                |            |
| < <u>B</u> ack <u>N</u> ext                                                                    | t > Cancel |

Review the install path for the JDK, change if needed, then click **Next** 

Note: current update as of 9/2/15 is 60

(note: some people put the Operating System on C: and all other programs on D: )

.<del>C</del>'

| Review the Install path for Ne             | etBeans, change if needed, then click <b>Next</b> |        |        |
|--------------------------------------------|---------------------------------------------------|--------|--------|
| 🛓 Java SE Development Kit a                | nd NetBeans IDE Installer                         |        |        |
| NetBeans IDE 8.0.2<br>Choose the installat | 2 Installation<br>tion folder and JDK™.           |        | ORACLE |
| Install the NetBeans IDE to:               |                                                   |        |        |
| C: \Program Files \NetBeans 8.0.           | 2                                                 |        | Browse |
| JDK™ for the NetBeans IDE:                 |                                                   |        |        |
| C:\Program Files\Java\jdk1.8.0             | _45                                               | •      | Browse |
|                                            | ^^ Note: current update as of 9/2/15 is 60        |        |        |
|                                            | < <u>B</u> ack                                    | Next > | Cancel |

# Note: NetBeans Location

| G → ↓ Libraries → Documents → M                                                                                                    | /y Documents → NetBeansProjects →      |
|----------------------------------------------------------------------------------------------------|----------------------------------------|
| Organize 🔻 😭 Open Sh re with 🔻                                                                                                    | E-mail Burn New folder                 |
| A BetBeansProjects                                                                                                    | ts for NetBeans will be here           |
| MyFirstProgram                                                                                                    | NetBeansProjects                       |
| bund bund bun | Name                                   |
| 4 퉲 src                                                                                                    | MyFirstProgram                         |
| Myfirstprogram                                                                                                    |                                        |
| DeNote Notebooks                                                                                                    | <sup>rce</sup> code for MyFirstProgram |

| Review summary and click Install: Note: current update as of 9/2/15 is 60                                                                 |             |
|----------------------------------------------------------------------------------------------------|-------------|
| Java SE Development Kit and NetBeans IDE Installer                                                                                        |             |
| Summary<br>Click Install to start the installation.                                                                                       | ORACLE      |
| JDK 8 Update 45 Installation Folder:<br>C:\Program Files\Java\jdk1.8.0_45                                                                 |             |
| NetBeans IDE Installation Folder:<br>C:\Program Files\WetBeans 8.0.2                                                                      |             |
| JUnit library will be downloaded and installed during installation of NetBeans IDE.                                                       |             |
| ☑ Check for Updates<br>The NetBeans installer can automatically check for updates of installed plugins<br>using your Internet connection. |             |
| Total Installation Size:<br>749.3 MB                                                                                                    |             |
|                                                                                                    |             |
|                                                                                                    |             |
|                                                                                                    |             |
| < <u>B</u> ack Inst                                                                                                    | tall Cancel |

The time for installing will depend on your computer's CPU speed and hard drive speed

| 🛓 Java SE Development Kit a                 | nd NetBeans IDE Installer                        |               |
|---------------------------------------------|--------------------------------------------------|---------------|
| Java: Installation<br>Please wait while the | ne installer installs NetBeans IDE and runtimes. | ORACLE        |
| Installing JDK 8 Update 45                  | Note: current update as of 9/2/15 is 60          |               |
|                                             | 2%                                               |               |
| Running JDK installer                       |                                                  |               |
|                                             |                                                  |               |
|                                             |                                                  |               |
|                                             |                                                  |               |
|                                             |                                                  |               |
|                                             |                                                  |               |
|                                             |                                                  |               |
|                                             |                                                  |               |
|                                             |                                                  |               |
|                                             |                                                  |               |
|                                             |                                                  |               |
|                                             |                                                  |               |
|                                             |                                                  |               |
|                                             |                                                  |               |
|                                             |                                                  | Next > Cancel |

Determine if you want to send usage statistics, deselect if not, then click Finish

| Java SE Development Kit and NetBeans IDE Installer                                                                                                    |                     |  |
|----------------------------------------------------------------------------------------------------|---------------------|--|
| Setup Complete<br>Click Finish to finish the NetBeans IDE setup.                                                                                                    | ORACLE              |  |
| Installation completed successfully.                                                                                                    |                     |  |
| JUnit library and 22 updates successfully installed.                                                                                                    |                     |  |
| To launch the IDE, use either the Start menu or the NetBeans desktop icon.                                                                                                    |                     |  |
| To change installed components and add NetBeans plugins, use Plugin Manager that is an integr<br>IDE.                                                                                                    | al part of NetBeans |  |
| Contribute to the NetBeans project by providing anonymous usage data                                                                                                    |                     |  |
| <ul> <li>If you agree to participate, the IDE will keep track of the high-level features you use</li> <li>The collected anonymous data will be submitted to a usage statistics database at netb</li> </ul>                                                                                    | eans.org server     |  |
| The usage statistics will help the development team to better understand user requirements and prioritize<br>improvements in future releases. We cannot and will not reverse-engineer that collected data to find specific<br>details concerning your projects. See <u>more information</u> . |                     |  |
|                                                                                                    |                     |  |
|                                                                                                    |                     |  |
|                                                                                                    |                     |  |
|                                                                                                    |                     |  |
|                                                                                                    | Einish              |  |

► Computer ► Local Disk (C:) ► Program Files ► Java ► jdk1.8.0\_45 ► bin Organize 🔻 🔂 Open Burn New folder 📗 Java \* Name Date mo b jdk1.8.0\_45 appletviewer.exe 5/25/201 bin extcheck.exe 5/25/201 🔒 db 💷 idlj.exe 5/25/201 include jabswitch.exe 5/25/201 📗 jre 💷 jar.exe 5/25/201 📗 lib jarsigner.exe 5/25/201 📜 javafx-src.zip 🛓 java.exe 5/25/201 jre1.8.0\_45 javac.exe 5/25/201 Lame For Audacity 💷 javadoc.exe 5/25/201 McAfee - --- ---

Java Compiler Location: "C:\Program Files\Java\jdk1.8.0\_45\bin"

NetBeans Location: "C:\Program Files\NetBeans 8.0.2\bin"

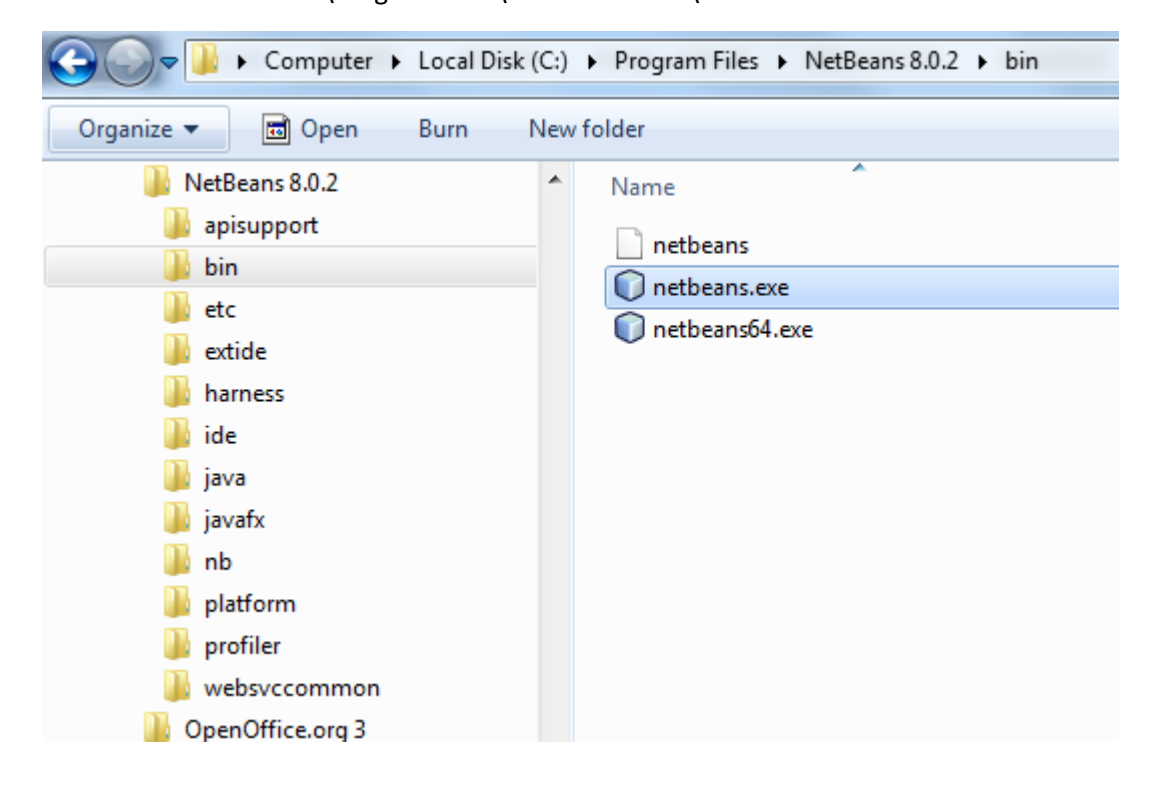

Note: current update as of 9/2/15 is 60

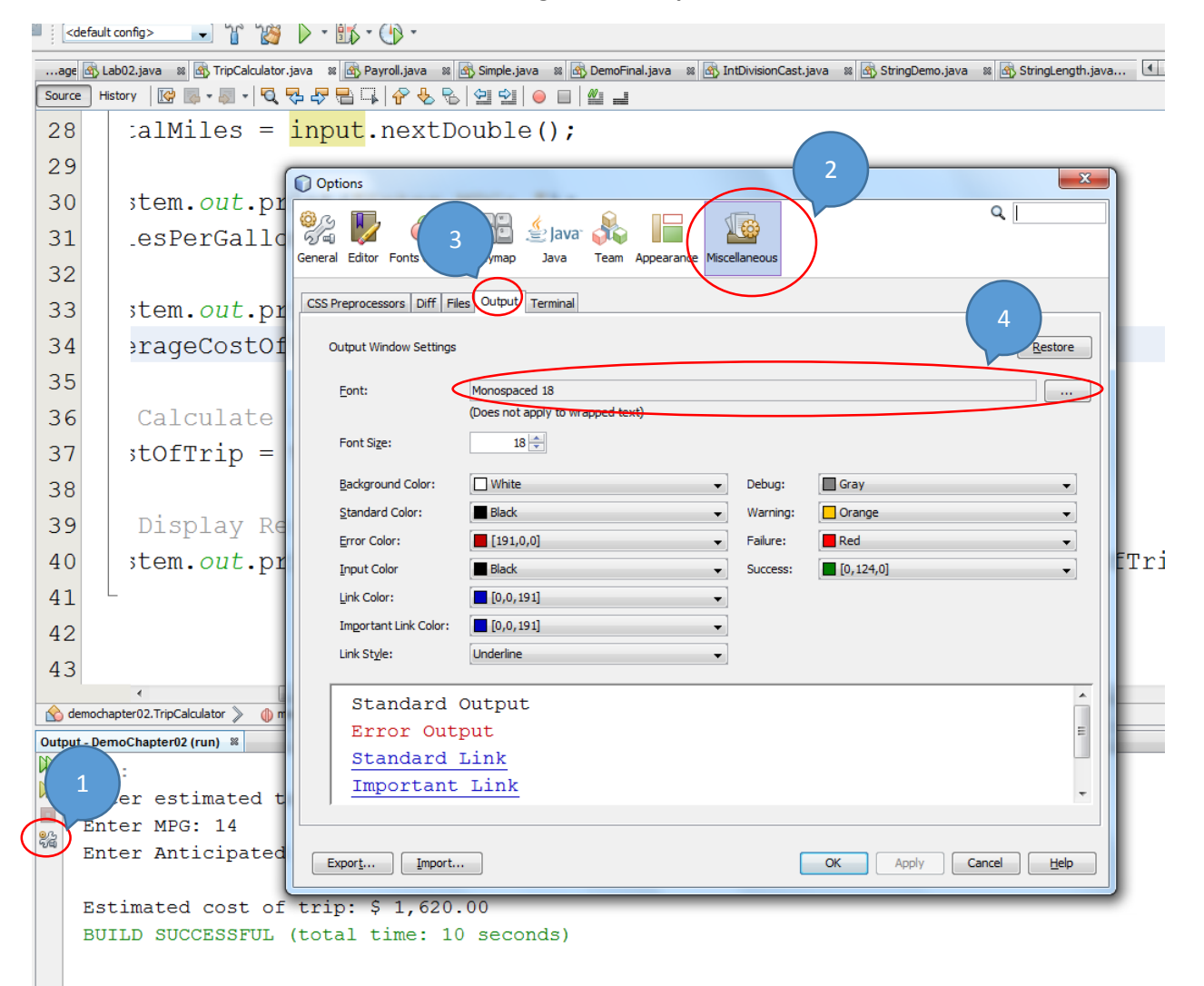

### Addendum – Increasing Size of Output Text in NetBeans

## Addendum - Changing Default value for @author

If you want to have the @author field default to your name, select Tools then Templates

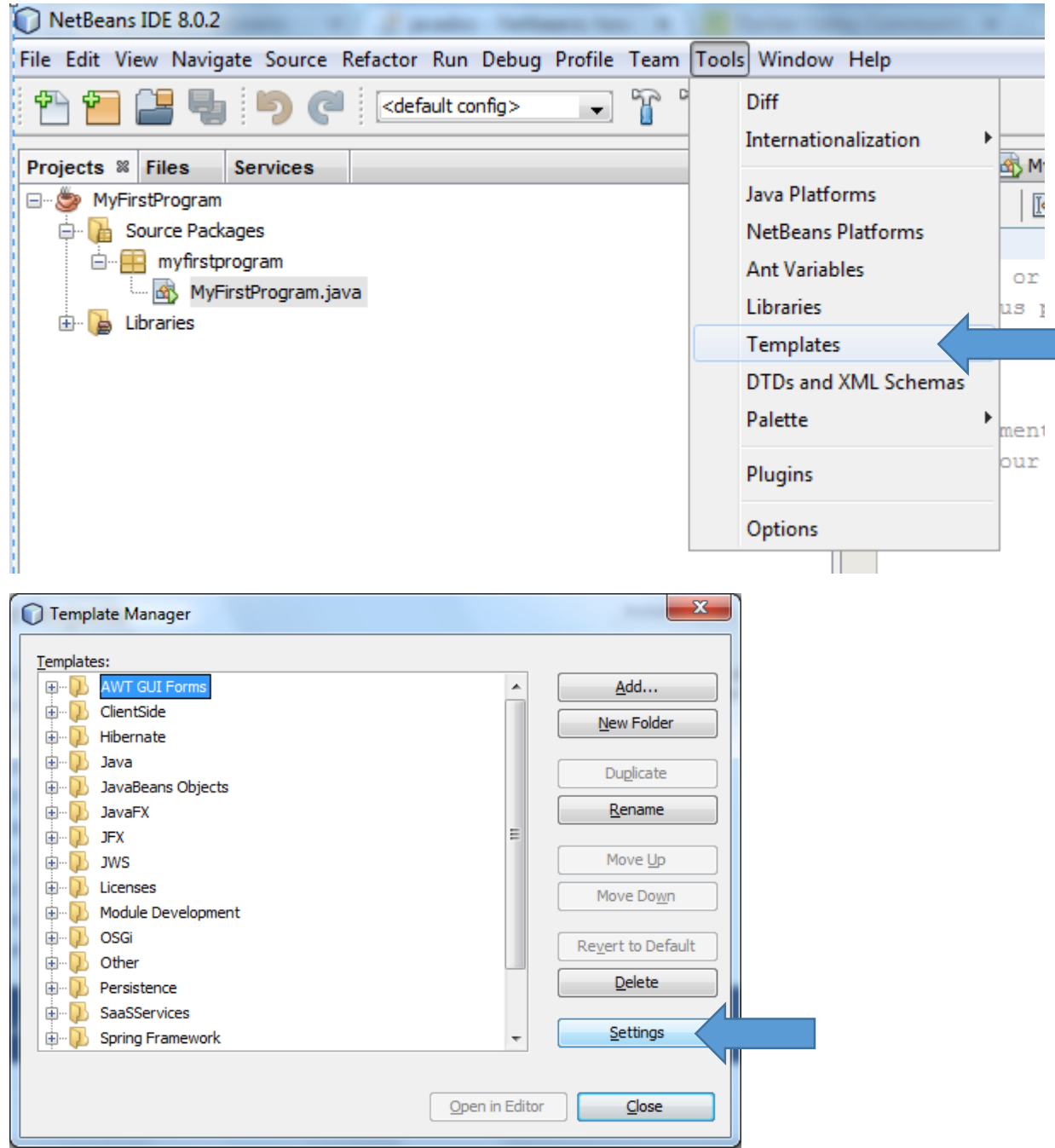

### Addendum - Changing Default value for @author, continued

#### This is the default Template:

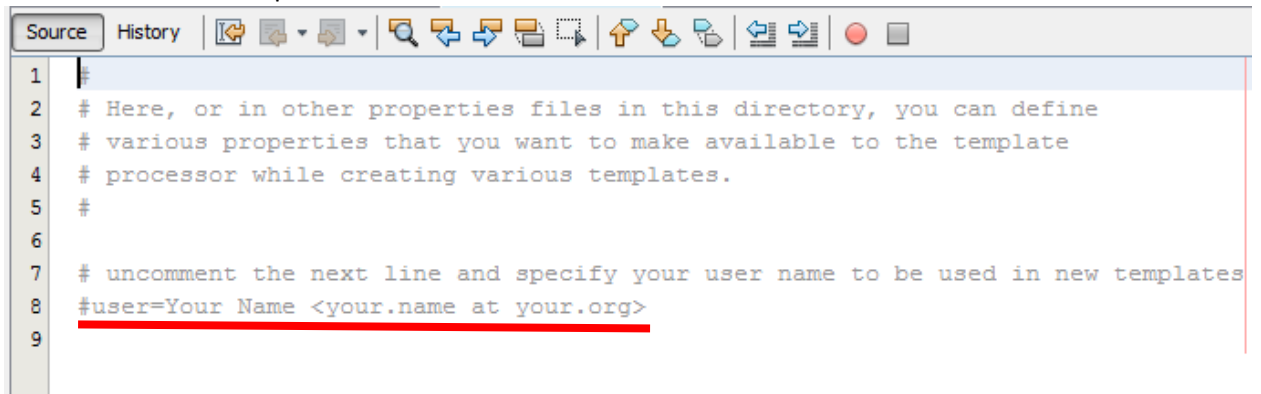

### Change the user line

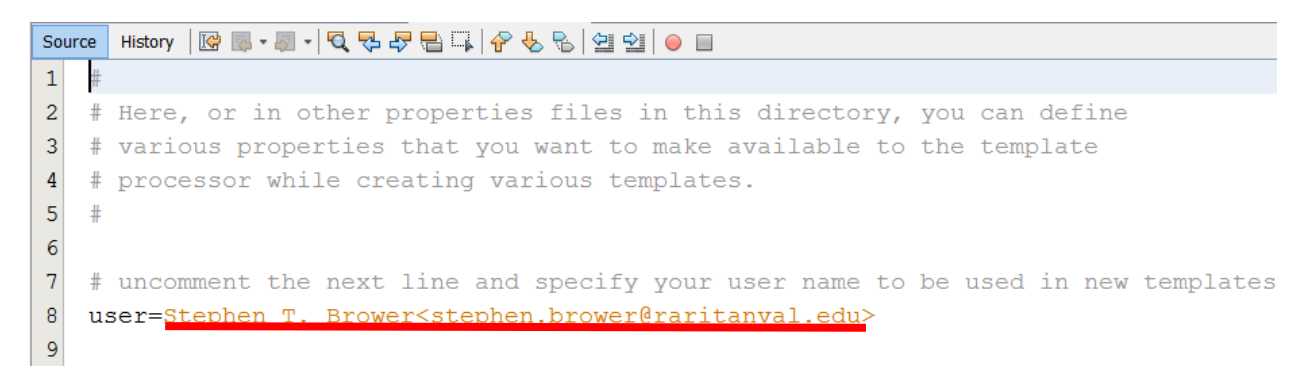

Then save and close template. This change will take effect for the next new project.